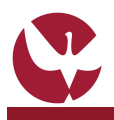

la Universidade de Évora

Atterar lingua
Português \_\_\_\_\_ [3]

\_ [2]

[6]

# **GUIA RÁPIDO: Candidaturas de Estudante Internacional**

O **Concurso Especial de Estudantes Internacionais**, permite que estudantes que não tenham nacionalidade Portuguesa (e não sendo nacionais de um estado membro da União Europeia) possam candidatar-se ao regime de acesso e ingresso em Licenciaturas e Mestrado Integrado da Universidade de Évora. O Estudante que pretenda frequentar a Universidade de Évora através deste Ingresso, deve formalizar a sua Candidatura através do SIIUE.

Este guia rápido pretende auxiliar no processo de Candidatura de Estudante Internacional .

## 1. Aceder ao SIIUE e iniciar o processo de Inscrição

Para dar início ao processo de Candidatura, deverá começar por aceder ao **SIIUE** em **http://siiue.uevora.pt** utilizando as credenciais de acesso de candidato.

Caso ainda não se encontre registado no SIIUE (com credenciais de acesso para candidato), consulte o Guia Rápido SIIUE – Registo de novo utilizador para obter ajuda sobre este processo.

Após autenticação, aceder em Opções » Candidatura Estudante Internacional [1]

#### 2. Iniciar a Candidatura

Ao iniciar a candidatura, começam por ser apresentados dados de identificação do candidato. Clique em **Continuar** [2] para avançar para a página seguinte.

Utilize a opção lateral [3] para, a qualquer momento do processo, alterar o idioma da página.

## 3. Preencher a informação

Num primeiro passo do processo de candidatura ser-lhe-ão solicitados os seus dados pessoais e contactos, bem como o Grau e Curso a que se candidata.

Os campos assinalados com \* são de preenchimento obrigatório.

Quando concluir o preenchimento dos dados clique em Guardar para seguir para a página seguinte.

Uma vez guardados os dados introduzidos, os mesmos são apresentados para confirmação [4]. Caso pretenda fazer alguma correção, utilize a opção **Editar** [5] presente no menu lateral. Caso não necessite efetuar nenhuma correção poderá avançar para o passo seguinte: **Anexar/Ver Documentos** [6].

| na da página.      | Identificação         Nome: Naria           Nome: Naria         Too de Stentificação: Insancona           N.ª 4 é electricação: Institutio         Naria           Real nuclea o processo de candidaria confirme o seu n.ª de Bintes de Identidade, carda de Cadado nu Pasagoria.         Continuar |                   |
|--------------------|----------------------------------------------------------------------------------------------------|-------------------|
| s dados pessoais e | Candidatura<br>Estado da candidatura: Em preenchimento                                                                                                    | Docume<br>• Anexi |

SIIUE - SISTEMA DE INFORMAÇÃO INTEGRADO DA UNIVERSIDADE DE ÉVO

Inscrição nas Provas de Aptidão Vocacional (1.º Ciclo em Música)

a (SIIUE) e nos j na luE, atravé

Candidaturas Internacionais Online

datura Ano Lectivo: 2017/2018

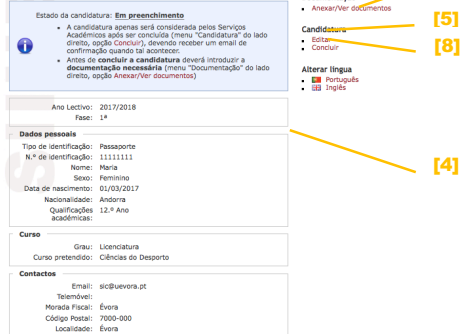

# 4. Adicionar documentos

Deverá adicionar [7] em formato electrónico, a documentação necessária à sua candidatura. Os ficheiros a anexar deverão estar no formato .pdf ou .jpg, e terem um tamanho máximo de 10Mb.

Caso tenha alguma dificuldade em adicionar algum ficheiro que cumpre os requisitos (ser .pdf ou .jpg, e até 10Mb), note que por vezes o ficheiro não tem problemas, mas o navegador (ou uma versão particular deste) pode não reconhecer a extensão corretamente. Se for possível, tente anexar o documento num outro computador e/ou navegador (*Firefox, Google Chrome*, etc.)

# 

Tem a certeza que pretende concluir a candidatura?

# 5. Concluir a Candidatura

Após percorrer os passos descritos atrás, e quando já não necessitar fazer mais nenhuma alteração, deverá concluir a sua candidatura. Para tal, selecione a opção **Candidatura** » **Concluir** [8] presente no menu lateral. Receberá de imediato um e-mail a confirmar a conclusão da sua candidatura. Depois basta aguardar a validação da mesma pelos Serviços Académicos. Quando tal acontecer, será notificado (por e-mail).

NOTA: Caso não receba nenhum e-mail, tenha em atenção que, por razões alheias à Universidade de Évora, alguns e-mails s que são enviados pelo SIIUE são marcados como *Junk Mail* por servidores de correio como o hotmail ou o gmail (ou mesmo outros), sugerimos por isso que tenha atenção à sua caixa de correio e verifique se não tem algum e-mail marcado indevidamente. Sugerimos ainda que adicione o endereço de e-mail 'siiue-noreply@uevora.pt' aos seus contactos por forma a garantir que as diversas notificações lhe sejam entregues sem que a mensagem seja marcada como *Junk Mail*.

#### 6. Dúvidas/Sugestões

Para o esclarecimento de quaisquer dúvidas, contactar os Serviços Académicos [atendimento@sac.uevora.pt]

Universidade de Évora :: silue@uevora.pt :: G027.3-pt [ Consulte a versão atualizada deste guia em: http://silue.uevora.pt/help/manual/G027pt.pdf]